## Caso surja a opção de falha na conexão, em qualquer navegador, siga os seguintes passos:

Escolha a opção "Avançado" e logo após clique em "Ir para sistemas.uems.br"

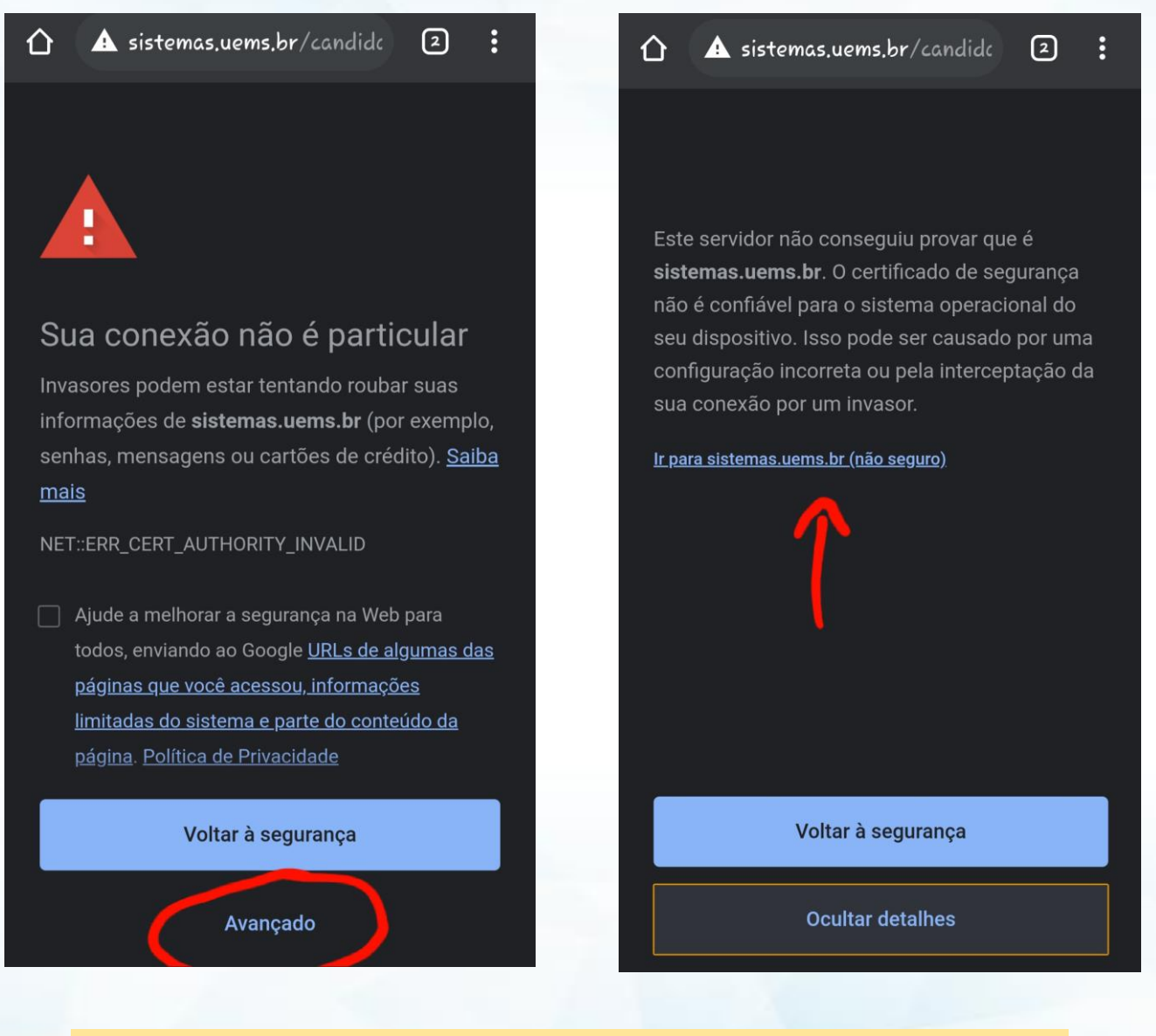

**OBS.:** Em qualquer navegador, sempre procure a opção para liberar o site <u>sistemas.uems.br</u>